Windows10 メール

### ■設定確認方法

※設定には、当社の「電子メールアドレス設定書」が必要ですので、あらかじめご用意ください。 お手元にない方は、0CTVまでご連絡ください。

#### [1]

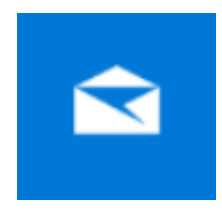

メール を起動します。

#### 【2】

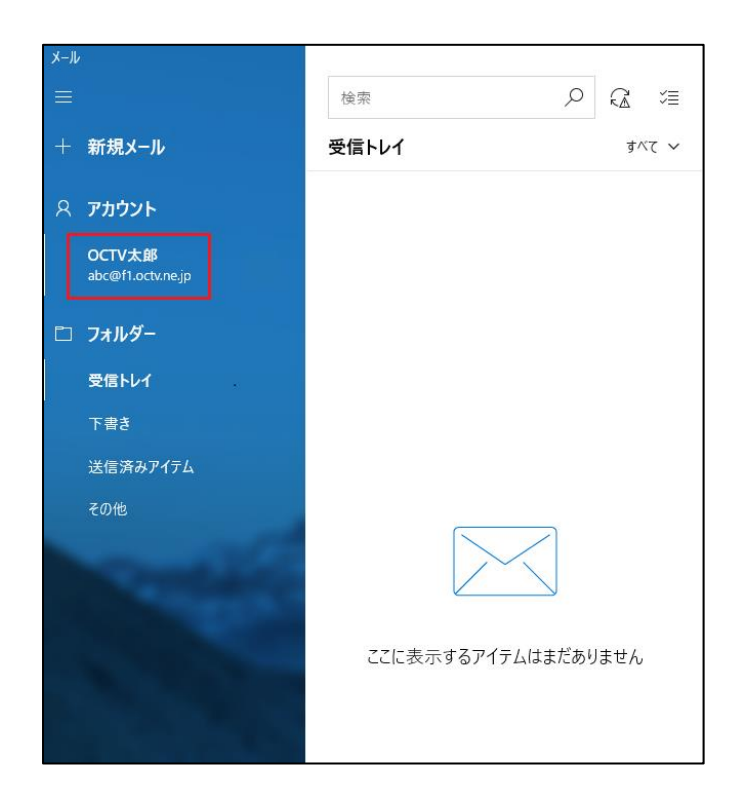

[アカウント名]を「右クリック」します。

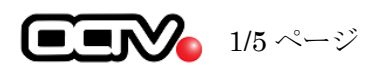

### 【3】

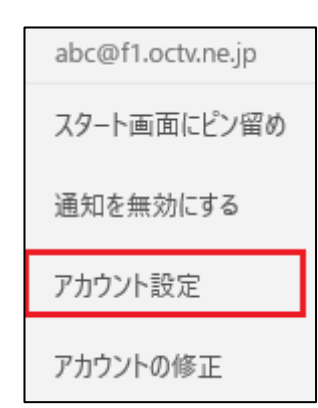

【4】

| アカウントの設定                                 | ×     |
|------------------------------------------|-------|
| OCTV太郎 アカウントの設                           | 定     |
| abc@f1.octv.ne.jp                        |       |
| ユーザー名                                    |       |
| abc@f1.octv.ne.jp                        |       |
| パスワード                                    |       |
| ••••••                                   |       |
| アカウント名                                   |       |
| OCTV太郎                                   |       |
| メールボックスの同期設定を変更<br>コンテンツを同期するためのオブションです。 | ]     |
| <b>アカウントの削除</b><br>このアカウントをデバイスから削除します。  | -     |
|                                          |       |
|                                          |       |
|                                          |       |
| 保存                                       | キャンセル |

[アカウント設定]を選択します。

[アカウントの設定] 画面が表示されます。

【ユーザー名】 「電子メールアドレス設定書」(以下「設定書」) の [電子メールアドレス]を入力します。 例:abc@f1.octv.ne.jp

【パスワード】 「設定書」の[パスワード]を入力します。 例:ab01cd23

【アカウント名】 受信トレイやアカウント一覧に表示する名前を 入力します。

[メールボックスの同期選択を変更]を選択しま す。

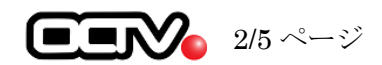

## [5]

| アカウントの設定                             | ×            |  |
|--------------------------------------|--------------|--|
| OCTV太郎の同期設定                          |              |  |
| 新しいメールをダウンロードする頻度                    |              |  |
| 使用状況に応じて                             | $\sim$       |  |
| ーーーーーーーーーーーーーーーーーーーーーーーーーーーーーーーーーーーー |              |  |
| 現在の同期間隔:2時間ごと                        |              |  |
| ✔ 常にメッセージ全体とインターネット画像を               | ダウンロードする     |  |
| ダウンロードするメールの期間                       |              |  |
| 過去 3 か月間                             | $\checkmark$ |  |
| この名前を使用してメッセージを送信                    |              |  |
| OCTV太郎                               |              |  |
| 同期オプション                              |              |  |
| メール                                  |              |  |
| <b>一</b> オン                          |              |  |
| メールボックスの詳細設定<br>受信および送信メール サーバーの情報   |              |  |
|                                      |              |  |
| 完了                                   | キャンセル        |  |

[同期設定] 画面が表示されます。

【新しいメールをダウンロードする頻度】 お好みの頻度を選択してください。 例:使用状況に応じて

【ダウンロードするメールの期間】 [過去3カ月間]を選択します。 ※制限したい場合は設定を変更してください。

【この名前を使用してメッセージを送信】 ここで入力した内容が送信メールの送信者として 表示されます。 例: 0CTV 太郎

【同期オプション】 「オン」にします。

[メールボックスの詳細設定]を選択します。

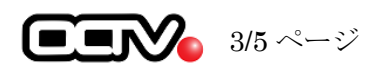

## [6]

| 受信メール サーバー                |       |  |
|---------------------------|-------|--|
| pop.f1.octv.ne.jp         | ×     |  |
| 送信 (SMTP) メール サーバー        |       |  |
| smtp.f1.octv.ne.jp        |       |  |
|                           |       |  |
| ✓ 送信サ−バ−は認証が必要            |       |  |
| ✓ メールの送信に同じユーザー名とパスワードを使う |       |  |
| ✓ 受信メールに SSL を使う          |       |  |
| □ 送信メールに SSL を使う          |       |  |
| 完了                        | キャンセル |  |

【受信メールサーバー】 「設定書」の[受信メールサーバー]を入力し ます。 例:pop.fl.octv.ne.jp

【送信メール (SMTP) サーバー】
「設定書」の [送信メールサーバー] を入力します。
例: smtp. fl. octv. ne. jp

【送信サーバーには、認証が必要です】 チェックを入れます。

【送信メールに同じユーザー名とパスワード を使用する】 チェックを入れます。

【受信メールには SSL が必要】 チェックを入れます。

【送信メールには SSL が必要】 チェックを外します。

[完了]を選択します。

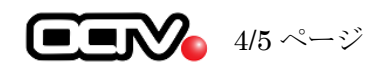

# 【7】

| アカウントの設定 ×                                                                   |       |  |
|------------------------------------------------------------------------------|-------|--|
| OCTV太郎 アカウントの設定                                                              |       |  |
| abc@f1.octv.ne.jp                                                            |       |  |
| ユーザー名                                                                        |       |  |
| abc@f1.octv.ne.jp                                                            |       |  |
| パスワード                                                                        |       |  |
| ••••••                                                                       |       |  |
| アカウント名                                                                       |       |  |
| OCTV太郎                                                                       |       |  |
| メールボックスの同期設定を変更<br>コンテンツを同期するためのオブションです。<br>アカウントの削除<br>このアカウントをデバイスから削除します。 |       |  |
| 保存                                                                           | キャンセル |  |

[アカウントの設定] 画面が表示されます。

[保存]を選択します。

これで、メールの設定は完了です

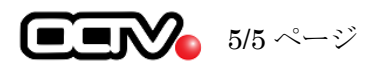